# VCenter server: AD integratie

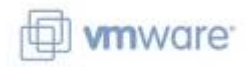

#### context

2025/07/06 22:52

dit document beschrijft hoe je VCenter integreert met MS AD zodat je kan aanmelden met je AD credentials

### voorbereiding

- 1. meld aan op je Windows PDC en open Users & Computers
- 2. maak een nieuwe groep aan: VCenter Admin
- 3. voeg leden toe die VCenter beheer doen

### configuratie

- 1. meld aan op VCenter als administrator (domein: vsphere.local)
- 2. kies: Administration > Single Sign-on > Configuration: Active Directory Domain

| Config   | uration              |                           |                                                                                                    |          |
|----------|----------------------|---------------------------|----------------------------------------------------------------------------------------------------|----------|
| Policies | Identity Sources     | Active Directory Doma     | ain Login Message Smart Card Authen                                                                                                    | lication |
| JOIN AD  | LEAVE AD             |                           |                                                                                                    |          |
|          | Node                 |                           |                                                                                                    |          |
| • •      | vcenter.legoland.net |                           | An instance of Greenshot is already running.<br>1: C\Program Files\Greenshot\Greenshot.exe<br>2: C\Program Files\Greenshot\Greenshot.exe |          |
|          | The node didn't j    | oin any Active Directory. |                                                                                                    |          |
|          |                      |                           | OK                                                                                                    |          |
|          |                      |                           |                                                                                                    |          |

- 3. kies: Join AD
- 4. geef naam van Windows Domein en credentials administrator op.
- 5. herstart de VCenter appliance
- 6. meld aan op VCenter als administrator (domein: vsphere.local)
- 7. kies: Administration > Single Sign-on > Configuration: Identity Sources
- 8. voeg de AD toe

#### toegangsrechten

- 1. kies: Hosts & Clusters
- 2. klik op de VCenter server
- 3. kies: tabblad Permissions

CANCEL

4. voeg de AD-groep VCenter Admin toe met als rol Admin

#### 5. vink aan: **Propogate to children**

| er | LEGOLAND.NET          | , |
|----|-----------------------|---|
|    | Q VCenterAdmin        |   |
| le | Administrator         |   |
|    | Propagate to children |   |

## meer info

voeg hier linken toe naar verdere uitleg

vmware

From: https://louslab.be/ - Lou's lab

Permanent link: https://louslab.be/doku.php?id=vmware:vcenter\_ad\_integratie

Last update: 2024/11/16 18:14

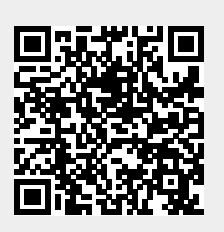